## Google アカウントの切り替えがうまくいかない場合の対処法

## 1. 困りごとの内容

東北大メール aaaa. bbbb. c3@dc. tohoku. ac. jp と 個人メール dddd@gmail. com の2つの Google アカウントをもっている人が 授業で Google Meet を使うことになり、 https://meet.google.com/eee-ffff-ggg という URL に 東北大メールでログインするように求められているのに、 上記 URL にアクセスするとどうしても個人メールでのログインになってしまう。

## 2. この問題が起きる背景

ブラウザソフト (インターネットを閲覧するためのソフトで、Edge、Firefox、Google Chrome、 Safari、Opera、Internet Explorer などがあります)が、一度ログインをした Google アカ ウントの情報を記憶しており、自動的に前に使っていた Google アカウントでログイン してしまうためです。

## 3. 対処法(1つの方法でうまくいかなければ、複数の方法を試してみてください)

①画面右側のアカウントのアイコンをクリックし、一度ログアウトする。そのあと、も う一度 URL にアクセスし、東北大メールでログインをし直す。

- ②いつも使っているのとは異なるブラウザソフトでURLにアクセスし、東北大メールで ログインをし直す。
- ③ブラウザのプライベートウインドウやシークレットウインドウという機能を用いる。
  ④指定された URL の前に「https://accounts.google.com/AccountChooser?continue=」 とっけた URL をブラウザに入力する(上記 URL であれば https://accounts.google.com/AccountChooser?continue=https://meet.google.com/ m/eee-ffff-ggg となる)。